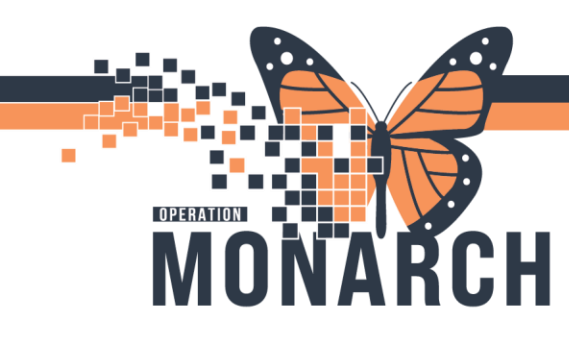

## **TIP SHEET** HOSPITAL INFORMATION SYSTEM (HIS)

## SCHEDULING A PACEMAKER FOLLOW-UP PATIENT

| Tek Edi Vere Help<br>4 S A C A C A C A C A C A C A C A C A C A                                                                                                    | 🖥 Scheduling Scheduling Appointment Book – 🗌 🗙                                                                                                    |                                                                                   |                           |  |
|----------------------------------------------------------------------------------------------------|----------------------------------------------------------------------------------------------------|-----------------------------------------------------------------------------------|---------------------------|--|
| Image: Image: | Task Edit View Help                                                                                                    |                                                                                   |                           |  |
| Image: Solution of the second of the second of the seco | 1 1 1 1 1 1 1 1 1 1 1 1 1 1 1 1 1 1 1                                                                                                    | (調べ)なべ)自己(会):2月間/201                                                              |                           |  |
| I + + + + *           I + + + *           I + + + *           I + + + *           I + + + *           I + + + *           I + + + *           I + + + *           I + + + *           I + + + *           I + + + *           I + + + *           I + + + *           I + + + *           I + + + + *           I + + + + + + + + + + + + + + + + + + +                                                                                                    | i 🗃 👔 🛞 🖪 🚔 🥵 💭                                                                                                    |                                                                                   |                           |  |
| N H   I I   I I <td>i ← Back - → - 🗊 🚮</td> <td></td> <td></td>                                                                                                    | i ← Back - → - 🗊 🚮                                                                                                    |                                                                                   |                           |  |
| 0       0       0       0       0       0       0       0       0       0       0       0       0       0       0       0       0       0       0       0       0       0       0       0       0       0       0       0       0       0       0       0       0       0       0       0       0       0       0       0       0       0       0       0       0       0       0       0       0       0       0       0       0       0       0       0       0       0       0       0       0       0       0       0       0       0       0       0       0       0       0       0       0       0       0       0       0       0       0       0       0       0       0       0       0       0       0       0       0       0       0       0       0       0       0       0       0       0       0       0       0       0       0       0       0       0       0       0       0       0       0       0       0       0       0       0       0       0       0                                                                                                          | !*+ + + 王 ≛ € € €                                                                                                    |                                                                                   |                           |  |
| Image: September September Septer September September September September September September S |                                                                                                    |                                                                                   |                           |  |
| v         September         Image: September         September         September <th< td=""><td>∢ 2024 &gt;</td><td>Books Appointment Work in progress:</td><td></td></th<>                                                                                                    | ∢ 2024 >                                                                                                    | Books Appointment Work in progress:                                               |                           |  |
| Sum Ho         Tu         Wo         Tu         Wo <th< td=""><td>∢ September ►</td><td>Accounting type:</td><td>Schedule</td></th<>                                                                                                    | ∢ September ►                                                                                                    | Accounting type:                                                                  | Schedule                  |  |
| 1       2       3       4       5       6       7       7       7       7       7       7       7       7       7       7       7       7       7       7       7       7       7       7       7       7       7       7       7       7       7       7       7       7       7       7       7       7       7       7       7       7       7       7       7       7       7       7       7       7       7       7       7       7       7       7       7       7       7       7       7       7       7       7       7       7       7       7       7       7       7       7       7       7       7       7       7       7       7       7       7       7       7       7       7       7       7       7       7       7       7       7       7       7       7       7       7       7       7       7       7       7       7       7       7       7       7       7       7       7       7       7       7       7       7       7       7       7       7                                                                                                    | Su Mo Tu We Th Fr Sa                                                                                                    | Pacemaker F/U Consult with Dr                                                     | Confirm                   |  |
| 8       9       10       11       12       13       14       19       19       12       19       19       12       19       10       11       12       11       11       11       11       11       11       11       11       11       11       11       11       11       11       11       11       11       11       11       11       11       11       11       11       11       11       11       11       11       11       11       11       11       11       11       11       11       11       11       11       11       11       11       11       11       11       11       11       11       11       11       11       11       11       11       11       11       11       11       11       11       11       11       11       11       11       11       11       11       11       11       11       11       11       11       11       11       11       11       11       11       11       11       11       11       11       11       11       11       11       11       11       11       11       11       1                                                                                                    | 1 2 3 4 5 6 7                                                                                                    | Accointment location:                                                             | Recur                     |  |
| 22       23       24       25       26       27       28       29       20       1       2       3       4       5       6       7       8       9       10       1       10       10       10       10       10       10       10       10       10       10       10       10       10       10       10       10       10       10       10       10       10       10       10       10       10       10       10       10       10       10       10       10       10       10       10       10       10       10       10       10       10       10       10       10       10       10       10       10       10       10       10       10       10       10       10       10       10       10       10       10       10       10       10       10       10       10       10       10       10       10       10       10       10       10       10       10       10       10       10       10       10       10       10       10       10       10       10       10       10       10       10       10       10                                                                                                    | 8 9 10 11 12 13 14<br>15 16 17 18 19 20 21                                                                                                    | SCIPACIEC Qear Qear                                                               | Surrent                   |  |
| 29       30       1       2       3       4       6       7       8       9       10       11       12       •       •       •       •       •       •       •       •       •       •       •       •       •       •       •       •       •       •       •       •       •       •       •       •       •       •       •       •       •       •       •       •       •       •       •       •       •       •       •       •       •       •       •       •       •       •       •       •       •       •       •       •       •       •       •       •       •       •       •       •       •       •       •       •       •       •       •       •       •       •       •       •       •       •       •       •       •       •       •       •       •       •       •       •       •       •       •       •       •       •       •       •       •       •       •       •       •       •       •       •       •       •       •       •       •       • <td>22 23 24 25 26 27 28</td> <td>*Person name:</td> <td>Suggest</td>                                                                                                    | 22 23 24 25 26 27 28                                                                                                    | *Person name:                                                                     | Suggest                   |  |
| 6       7       8       9       10       12                                                                                                    | <b>29 30</b> 1 2 3 4 5                                                                                                    | SCHED, KATIE                                                                      | Request                   |  |
| 22/Sep/2024 - Resource                                                                                                    | 6 7 8 9 10 11 12                                                                                                    | · ·                                                                               | Insert                    |  |
| SCS Pacemaker Onicia 2<br>500 AM Sched Gen<br>305 MA<br>200 AM Sched Gen<br>305 MA<br>200 AM Sched Gen<br>305 MA<br>200 AM Sched Gen<br>305 MA<br>200 AM Sched Gen<br>305 MA<br>100 PM<br>100 PM<br>100 PM                                                                                                    | 23/Sep/2024 - Resource                                                                                                    |                                                                                   |                           |  |
|                                                                                                    | SIG5 Proceeds or Christoll         SIGS Proceeds or Christoll         SIGS Proceeds or Christoll           B00 AM         Sched Open         1200 PM           B05 AM         200 AM         200 PM           B05 AM         200 AM         200 AM           B05 AM         200 AM         200 AM           B00 AM         Any Pacemaker         100 PM           B00 AM         Any Pacemaker         100 PM | acesulor Chric 2<br>M SCHED, KA.<br>Pacesule F.<br>SC PACEQL<br>Het<br>Checked In |                           |  |
| or Help, press F1 C3076 NHSECOTECH02 Monday, September 23, 2024 308 PM                                                                                                    | For Help, press F1                                                                                                    | C3076 NHSECGTECH02 Monday, S                                                      | eptember 23, 2024 3:08 PM |  |

- 1. Click Scheduling Appointment Book by clicking
- 2. Click the Appointment tab (can be found to the right of the calendar next to the Books tab).
  - a. In the Appointment type field, type in "pacemaker f/u" and press tab. The field will autocomplete to **Pacemaker F/U Consult with Dr**.
  - b. In the Appointment location field, type in "SC PACECL" if it is not already filled out.
  - c. In the Person name field, type in the patient's last name, first name and press **Enter**.
    - i. The Person Search window will open with the patient's demographics listed at the top of the window and a list of encounters at the bottom.

in the AppBar.

- ii. Select the patient's correct encounter that lists Cardiology under the Medical Service column (click on the Reg Date (DD-MMM-YYYY) column header twice and scroll up if needed to list the most recent encounter at the top of the list).
   iii. Click **OK**.
- d. Back in the Scheduling Appointment Book window, fill out the Reason For Exam field.
- e. In the Attending Physician field, type in the last name, first name of the desired physician (**Mackett, Robert** or **Tan, Nigel**). Press tab or enter; the physician's name should autocomplete.

## niagarahealth

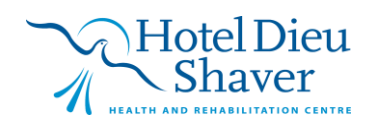

1

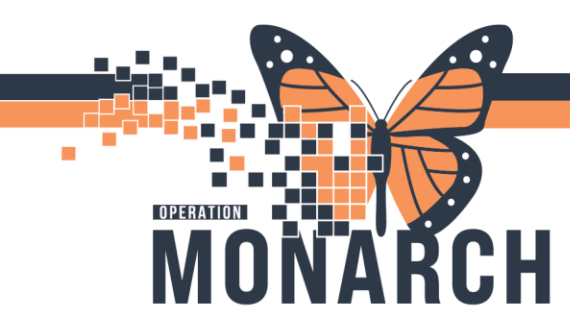

## **TIP SHEET** HOSPITAL INFORMATION SYSTEM (HIS)

- 3. Click the **Move** button to the right of the Appointment tab.
- 4. Click **Schedule** to the right of the Work in progress pane.
- 5. A window titled Schedule Pacemaker F/U Consult with Dr will appear.
  - a. Select the desired clinic room under Resource.
  - b. Select the desired scheduling slot under Default slot.
  - c. Click OK.
- 6. In Scheduling Appointment Book, click **Confirm**.

7.

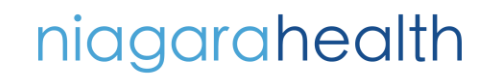

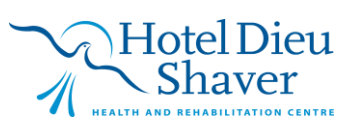